PUB. DIJ-273A

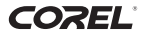

### Corel ソフトウェアガイド GuideMenu / DVD MovieWriter SE / WinDVD SE

Version 2

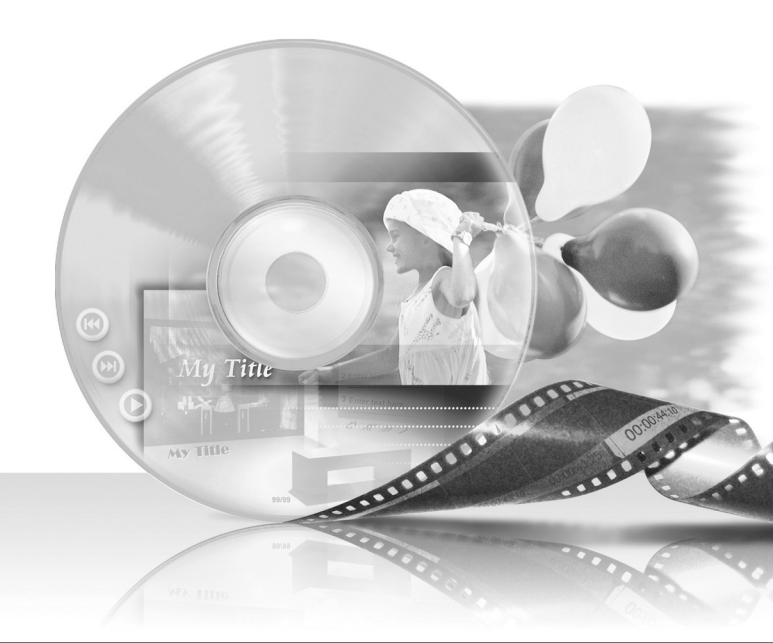

Corel Application Discには、GuideMenu(映像の保存や書き戻し)、DVD MovieWriter SE(映像の編集)、WinDVD SE(映像の再生)の3つのソフトウェア(Corel Applications) が入っています。この本では、おもにソフトウェアのインストール方法とGuideMenuの 操作のしかたなどを説明しています。なお、Corelソフトウェアのヘルプもあわせてご覧 ください。 Corel ソフトウェアを使って

# 撮影した映像の保存や再生、 編集・書き戻しをしよう!

撮影した映像をパソコンに保存したり、思い出の映像に音楽やタイトルを添えて、 自分だけのオリジナルビデオを作成できます。詳細については、ソフトウェアのヘル プをご覧ください。

| 2 | パソコンに保存     |  |
|---|-------------|--|
| Å | ビデオカメラに書き戻し |  |
|   | オーサリング      |  |

### GuideMenu 🧕

パソコンに保存」カメラの映像をパソコンに保存します。

ビデオカメラに書き戻し

オーサリング

存した映像をカメラに書き戻します。 DVD MovieWriter SEの動画編集 画面に移動します。

カメラで再生するため、パソコンに保

### DVD MovieWriter SE 15

動画の編集(分割・削除・並び換えなど)をします。 また、音楽を背景に挿入したり、タイトルを作成します。 操作方法はDVD MovieWriter SEのヘルプをご覧ください。

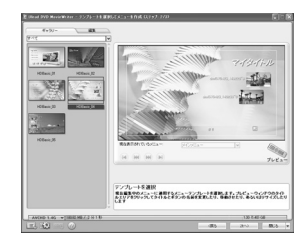

### WinDVD SE 23

パソコンに保存した映像やディスクの映像を再生します。 操作方法はWinDVD SEのヘルプをご覧ください。

お問い合わせは、裏表紙に記載のCorel Application Discのサポートセンターにお寄 せください。キヤノン株式会社/キヤノンマーケティングジャパン株式会社では Corel Application Discに関するお問い合わせは承っておりません。

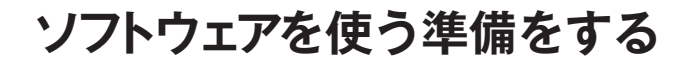

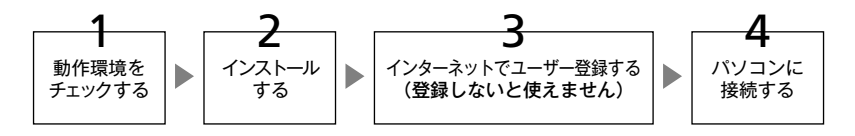

#### 準備1 動作環境をチェックする

ソフトウェアを使うには、お使いのパソコンがつぎの動作環境を満たしている必要があります。 なお、使用するソフトウェア、パソコンの仕様/設定によっては正しく動作しないことがあります。

ソフトウェアはインターネットによるユーザー登録を行わないとお使いになれません。 インターネットに正しく接続されていることを確認してください。

#### Corel Application Disc の推奨動作環境

| 対象OS                | Microsoft Windows XP<br>Service Pack 2                     | Microsoft Windows Vista |
|---------------------|------------------------------------------------------------|-------------------------|
| CPU                 | Intel Core2Duo 1.86GHz以上<br>PentiumD 3.2GHz以上              |                         |
| メモリ                 | 1GB以上                                                      | 2GB以上                   |
| ハードディスク<br>空き容量     | インストール時:1GB以上<br>ディスク作成時:作成するディスク容量の2倍以上*                  |                         |
| グラフィック・<br>アクセラレーター | NVIDIA GeForce 6600/128MB以上<br>ATI RADEON X700シリーズ/128MB以上 |                         |
| モニター                | 1024×768ドット、16ビットカラー以上                                     |                         |
| その他                 | DVD-R/-RW書き込み対応のDVDドライブ<br>インターネット接続環境(ユーザー登録時必要)          |                         |

\* 図4.7GBのDVD-R/-RWに容量いっぱいまで動画を書き込んでディスクを作成する場合、10GB以上必要です。

#### 「パソコンに保存」・「ビデオカメラに書き戻し」(GuideMenu)のみの最低動作環境

| 対象OS            | Microsoft Windows XP<br>Service Pack 2 | Microsoft Windows Vista |
|-----------------|----------------------------------------|-------------------------|
| CPU             | Intel Pentium4 1.6GHz                  | Intel Pentium4 2.4GHz   |
| メモリ             | 512MB                                  | 1GB                     |
| ハードディスク<br>空き容量 | 3GB以上(「パソコンに保存」のみ)*                    |                         |
| その他             | DVD-R/-RW書き込み対応のDVDドライブ                |                         |

\*パソコンに保存するデータ容量によっては、空き容量がさらに必要になることがあります。

#### ソフトウェアを使う準備をする

#### 準備2 インストールする

Corelソフトウェアをパソコンにインストールしましょう。パソコンは起動しておいてく ださい。

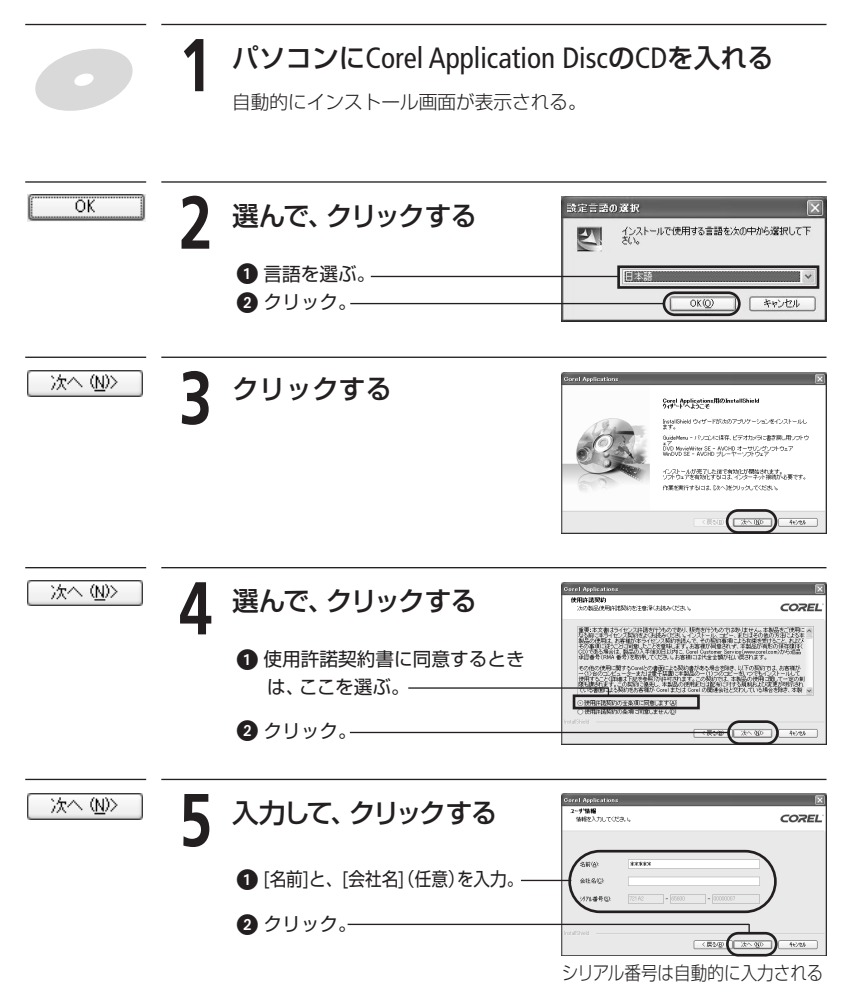

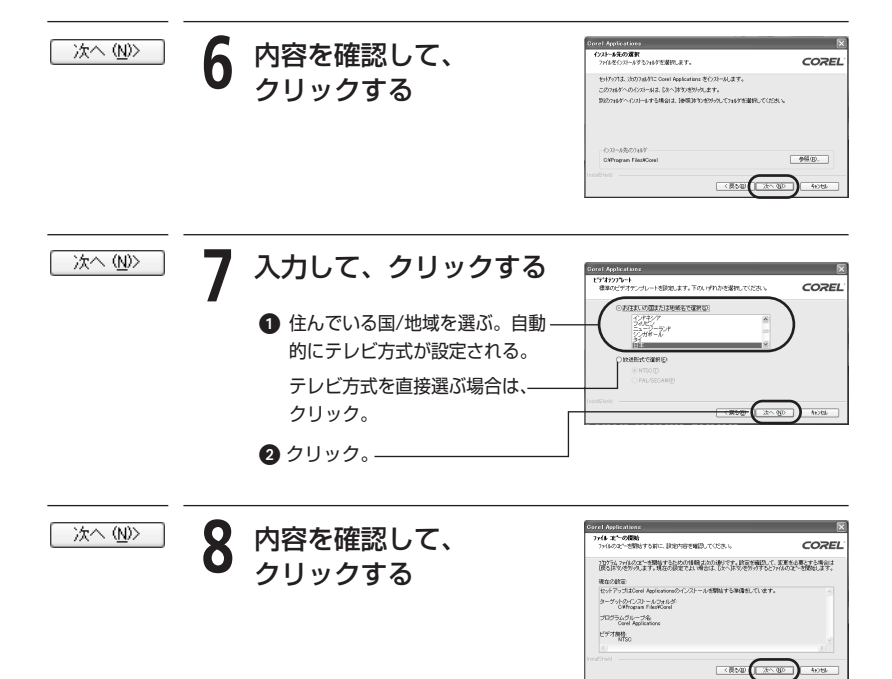

#### ソフトウェアを使う準備をする

#### 準備3 ユーザー登録をする

インストール後、インターネットによるユーザー登録をします。これをしないとソフト ウェアは使えません。パソコンにCorel Application DiscのCDを入れたまま操作してください。

|           | 1 | クリックする<br>インターネットのユーザー登録画<br>面に移動する。                                                                                  |                                                                                                    |
|-----------|---|----------------------------------------------------------------------------------------------------|----------------------------------------------------------------------------------------------------|
| アカウントを作ろう | 2 | クリックする                                                                                                    | 金賀サインイン<br>電子パールアドルス」(ロワード、Conn 間証 D を入力」、「サインインドジルクスズ(以及 5<br>電子メーカ<br>パスローチ<br>「ロロワード Conn 間証 D を入力」、「サインインドジルクスズ(以及 5<br>・<br>パスローチ<br>「ロロロワード Conn 間証 D を入力」、「サインインドジルクスズ(以及 5<br>・<br>・<br>・<br>・<br>・<br>・<br>・<br>・<br>・<br>・ |
|           |   | Uleadのメンバー登録をしていない<br>場合は、クリック。                                                                                       | () 前方5     () ゴガクシーを向きう     () ゴガクシーを向きう                                                                                                    |
|           |   | メンバー登録をしている場合は、操作4                                                                                                    | 4に進む。                                                                                                    |
| 送信        | 3 | 入力して、クリックする<br>① 入力する。                                                                                                | HL177052+81455 *0m.4882473.https://                                                                                                    |
|           |   | <b>2</b> クリック。————                                                                                                    | □ Lined 製造アルデート、ニーン、総合なモールンを見たいしたをたくにあい<br>□ アードバーチ 4歳80ワービンタ 制造や地球なモーンメンをたってたたい<br>した                                                                                                    |
| ログイン      | 4 | 入力して、クリックする                                                                                                    | 会員すインイン<br>電子×北アルス・12ワード、Canan 開設 かき入力。「ワインイノオをジックスではため」<br>電子メールフルス・12ワード、Canan 開設 かき入力。「ワインイノオをジックスではため」                                                                                                    |
|           | • | ● [電子メール] <sup>*1</sup> 、[パスワード] <sup>*1</sup> 、<br>[Canon認証ID] <sup>*2</sup> を入力する。                                  | 1020-F 1020-15EDV3<br>「Emmi Eiti ID<br>10750<br>7502/FER65                                                                                                    |
|           |   | <ul> <li>クリック→ボッブアッブ画面が出る。—</li> <li>*1 操作3で入力した電子メールとパス</li> <li>*2 ビデオカメラのシリアル番号です。<br/>アル番号の位置をご確認ください。</li> </ul> | 」<br>.ワードです。<br>ビデオカメラの使用説明書でシリ                                                                                                    |

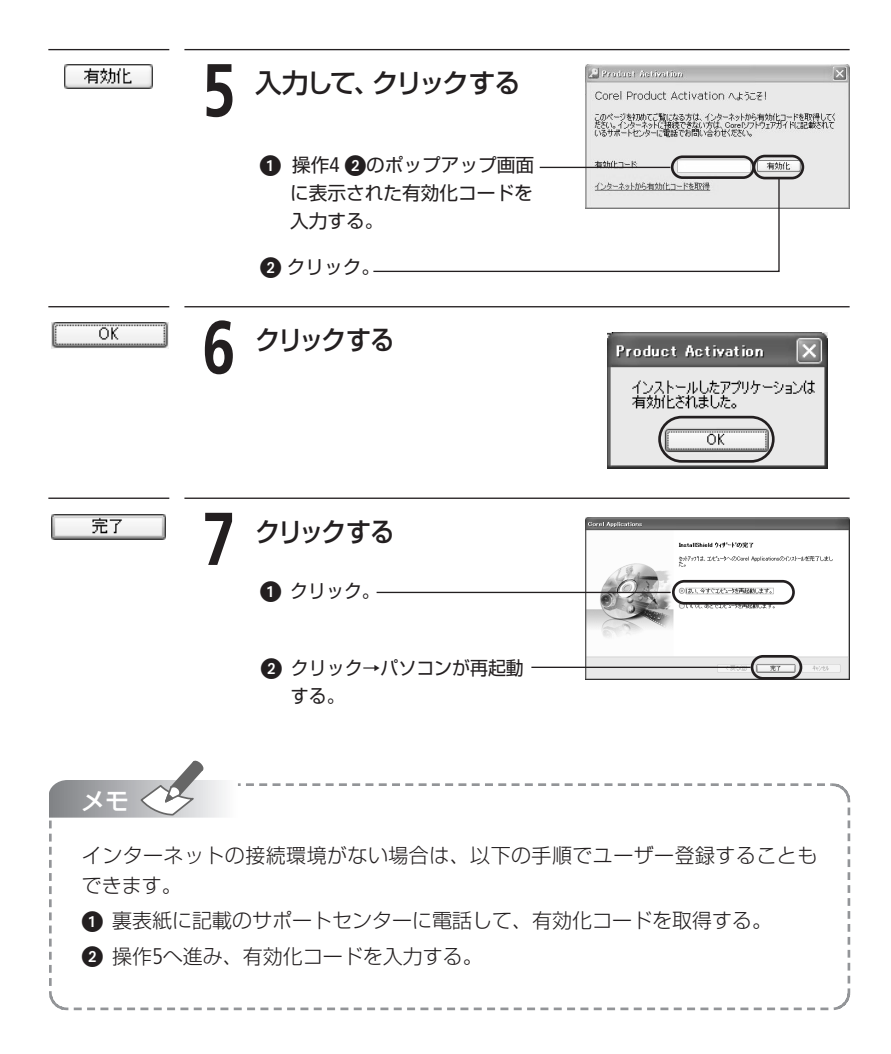

#### ソフトウェアを使う準備をする

#### 準備4 パソコンに接続する

ビデオカメラをパソコンに接続します。動画の編集 (DVD MovieWriter SE) や再生 (WinDVD SE) をするときは、ビデオカメラとは接続せず、パソコンに保存した動画を使用して行う こともできます。詳しくはDVD MovieWriter SEまたはWinDVD SEのヘルプをご覧ください。

で注意

- 本ソフトウェアを使っているときに、ビデオカメラの電源がはずれたり、USB ケーブルが抜けたりすると、ビデオカメラのハードディスクの損傷やデータの 破損のおそれがあります。ビデオカメラにはコンパクトパワーアダプターを接 続した上、さらに充電したバッテリーパックを装着し、接続したUSBケーブル には十分気をつけてください。USBケーブルを抜くときは「ハードウェアの安 全な取り外し」操作を行ってください。
  - ビデオカメラを接続しているときは、パソコンをスタンバイ状態にしないでください。

#### ビデオカメラをコンセントにつなぐ

充電したバッテリーパックを取りつけ、コンパクトパワーアダプターを使ってつなぐ。

#### 7 ビデオカメラの電源スイッチを「再生」にする

#### 🧣 ビデオカメラの動画/静止画切り換えスイッチを 🛒にする

#### 

付属のUSBケーブルを使ってつなぐ。 自動的にGuideMenuの画面が表示される。

GuideMenuの画面が表示されないときは

デスクトップ上の 🎥 をダブルクリックする。GuideMenu画面が表示される。

## 撮影した映像の保存や書き戻し(GuideMenu)

ビデオカメラからパソコンへの保存、パソコンからビデオカメラへの書き戻しが簡 単に行えます。AVCHDディスク、DVD-VIDEOディスクの作成はDVD MovieWriter SEで 行えます。操作のしかたは15ページをご覧ください。

#### ■ パソコンに保存する

撮影した映像 (シーン) をパソコンに保存します。DVD MovieWriter SEで編集したり、 WinDVD SEで再生したりするときにお使いください。

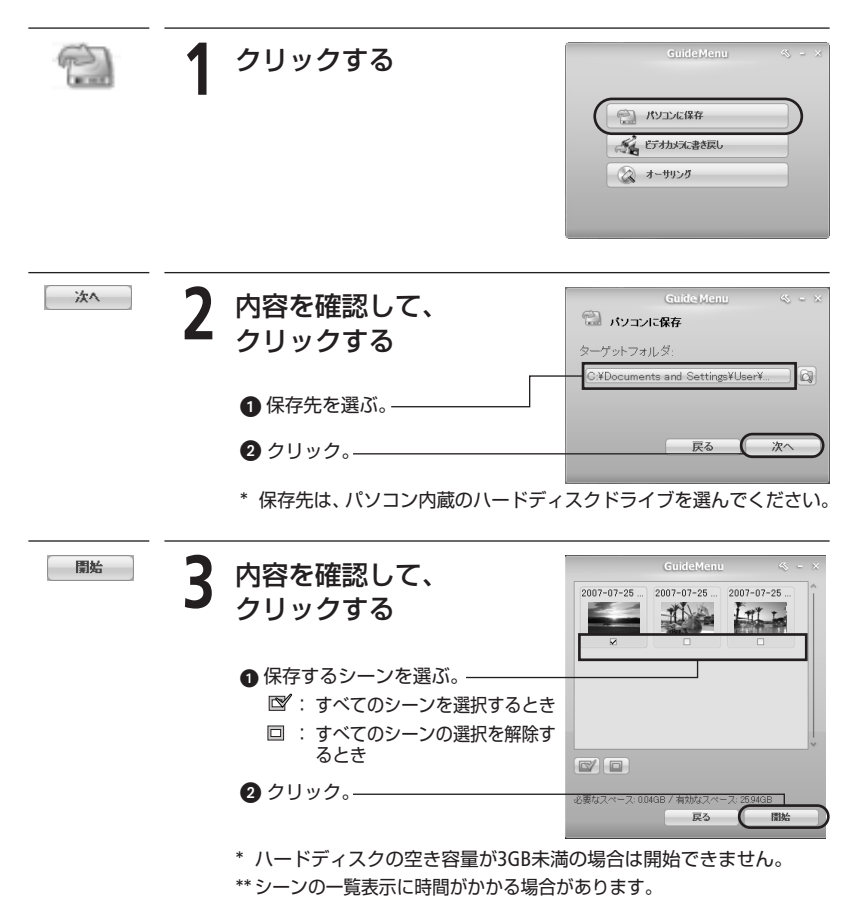

#### 撮影した映像の保存や書き戻し

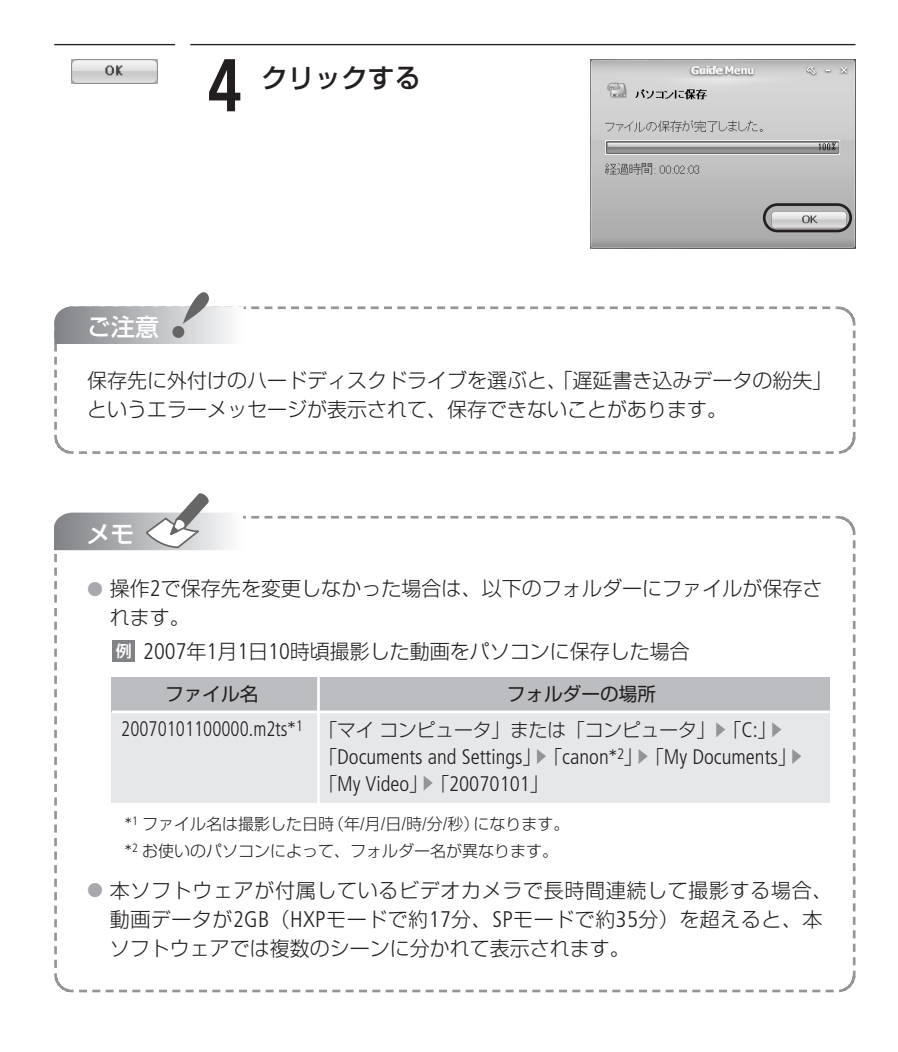

#### ■ ビデオカメラに書き戻す

パソコンに保存した動画やDVD MovieWriter SEで編集した動画をビデオカメラに書き戻し ます。動画を書き戻したビデオカメラをハイビジョンテレビに接続して再生すると、高 画質なハイビジョン映像をお楽しみいただけます。

|         | クリックする                                                                                                    | GuideMentu () - ×                                                                                                    |
|---------|----------------------------------------------------------------------------------------------------|----------------------------------------------------------------------------------------------------|
|         | サイズの大きい動画ファイルを書<br>き戻すときは<br>「ビデオカメラに書き戻し」では、<br>パソコンのハードディスクに、書<br>き戻す動画ファイルと同容量の空<br>き容量が必要になる。次の操作で<br>データの一時保存フォルダーを変<br>更できる。<br>① クリック。<br>②をクリック、十分な空き容量<br>フォルダーを選ぶ → ○K 7<br>③ ○K を押す。<br>クリック。 | <ul> <li>パリンとぼ符</li> <li>ビカルメにまき戻し</li> <li>マークリング</li> <li>のあるドライブ上の<br/>を押す。</li> </ul>                                                                                                   |
| フォルダを選択 | <b>2</b> フォルダーを選択する                                                                                                    | GuideMenu         C         X           V=7/73/L/S/OKDocuments and SattiresVeanonYMy Docum         2007-07-25         2007-07-25           2007-07-25         2007-07-25         2007-07-25 |

選択中のフォルダー 書き戻すファイルがあるフォルダー を選ぶ。 を選ぶ。 2ヵルダを選び

- \* シーンの一覧表示に時間がかかる場合があります。
- \* フォルダーは[パソコンに保存]で保存したフォルダーなど、書き戻 すファイルがあるフォルダーを選んでください。DVDドライブやCD ドライブのフォルダーは選べません。

#### 撮影した映像の保存や書き戻し

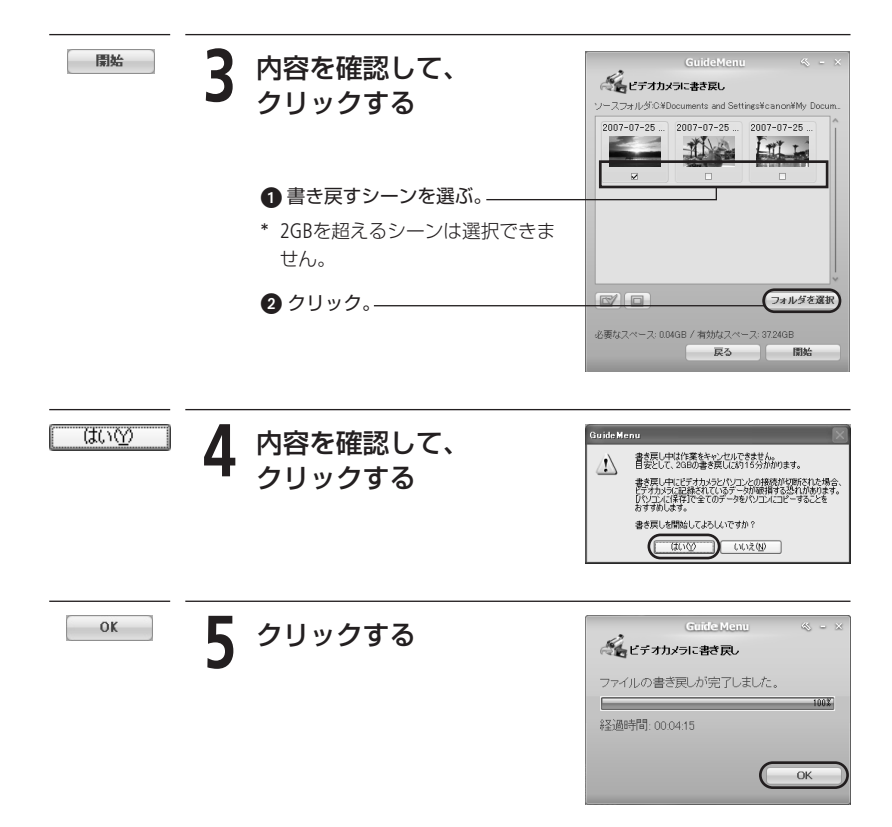

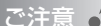

- 書き戻して正しく再生できるのは次の動画のみです。これ以外の動画の再生については保証しておりません。
  - ・本ソフトウェアが付属しているビデオカメラからパソコンに保存した動画
  - ・本ソフトウェアが付属しているビデオカメラからパソコンに保存した動画を DVD MovieWriter SEで編集した動画
- 書き戻すときは必ずビデオカメラの全データのバックアップを取ってから行ってください。
- 書き戻しの処理中にビデオカメラの電源がはずれたり、USBケーブルが抜けたりすると、ビデオカメラのハードディスクが破損するおそれがあります。ビデオカメラにはコンパクトパワーアダプターに加えて充電したバッテリーパックを装着し、接続したUSBケーブルには十分気をつけてください。
- 他のビデオカメラで記録したファイルを編集した動画や、テレビ方式/記録方式 が異なるファイルを編集した動画を書き戻したときは正常に再生できません。
- パソコンのハードディスクに、書き戻す動画のサイズと同容量の空き容量が必要です。
- 書き戻しによって、ビデオカメラ内の動画のシーン数が約1000を越える場合は、書き戻せないことがあります。
- 書き戻しは、1回につき100シーン以下とすることをおすすめします。

#### 撮影した映像の保存や書き戻し

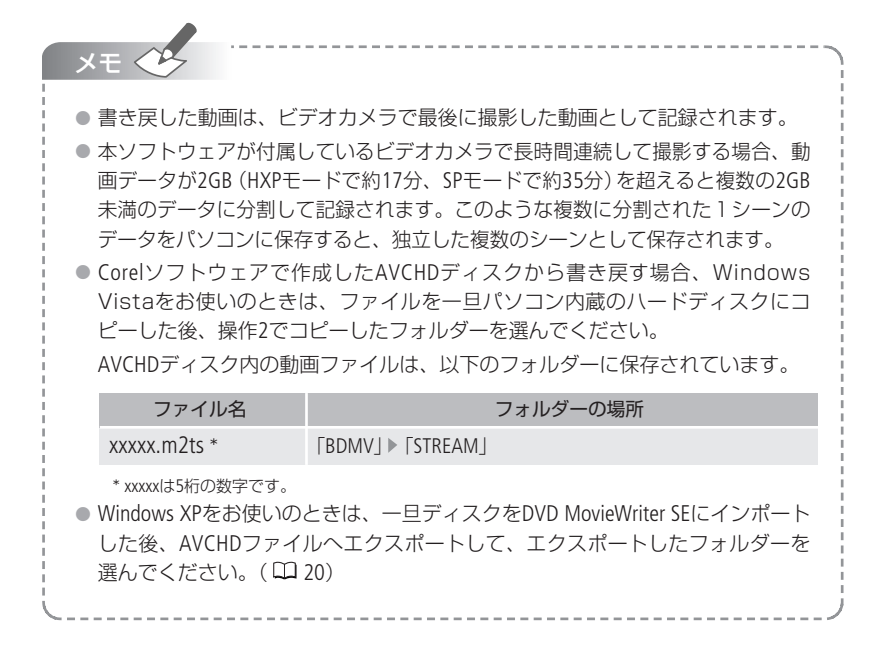

GuideMenuでパソコンに保存した映像の編集(分割・削除・並び換えなど)をします。音 楽を背景に挿入したり、タイトルを作成することもできます。操作方法はDVD MovieWriter SEのヘルプをご覧ください。

#### ■ AVCHDディスクやDVD-Videoディスクを作成する

パソコンに保存した映像(シーン)からAVCHDディスクやDVD-Videoディスクを作成でき ます。

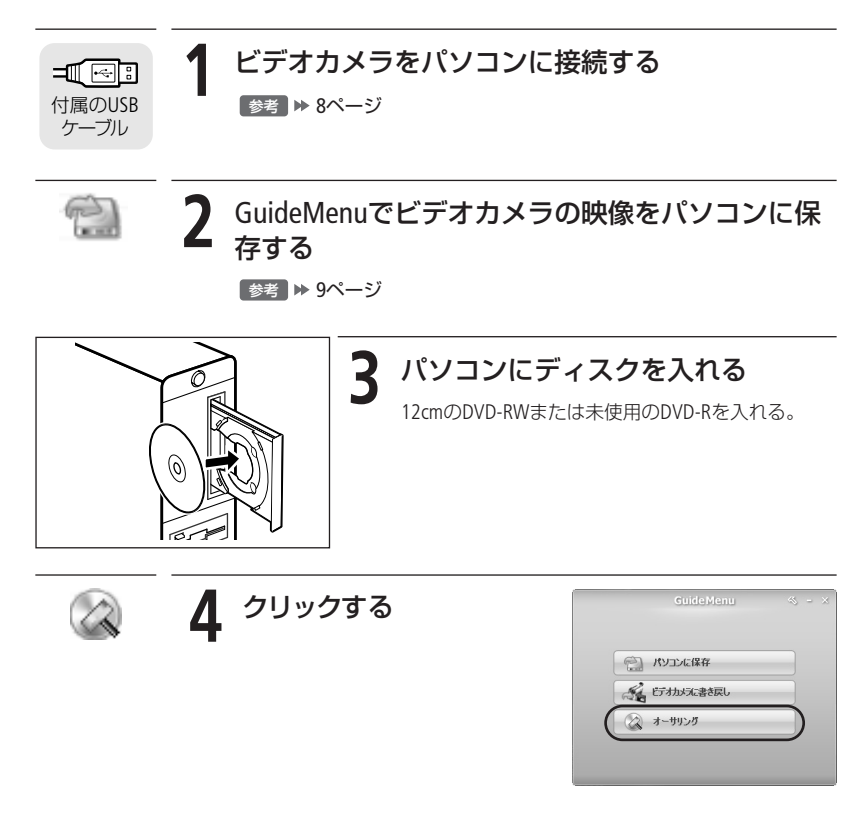

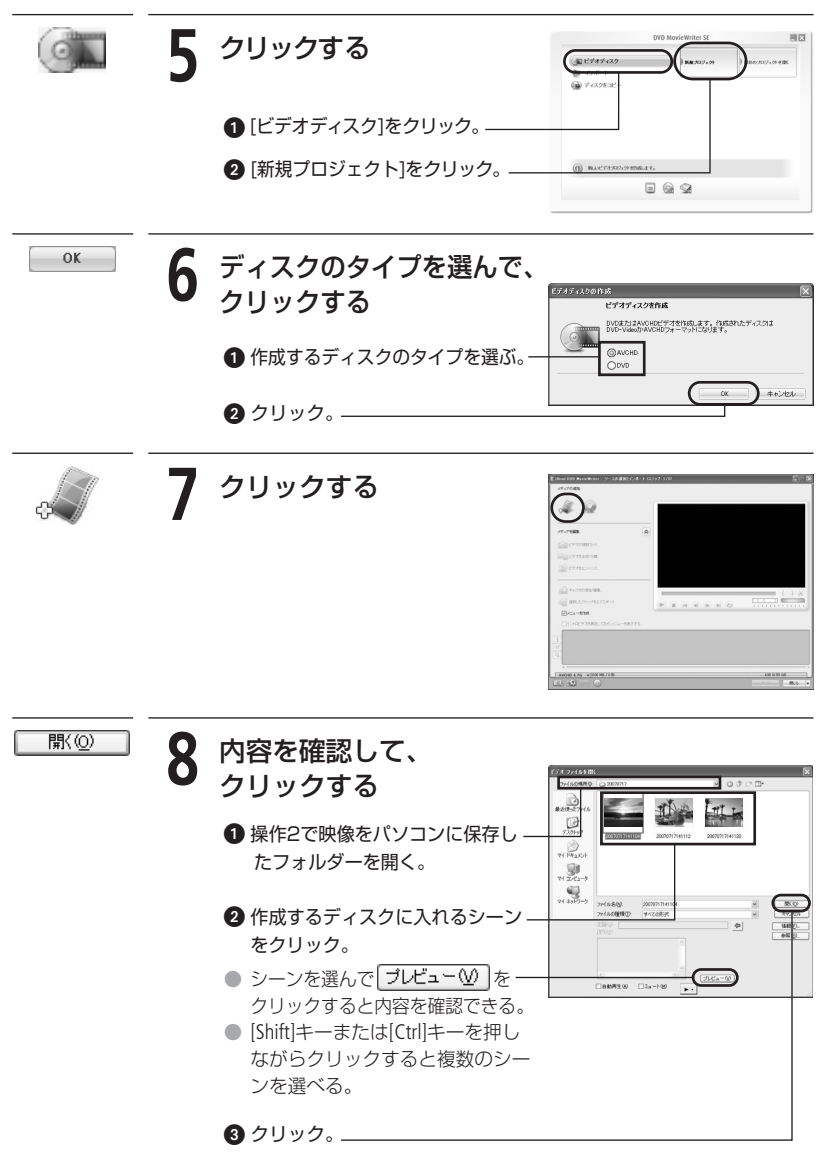

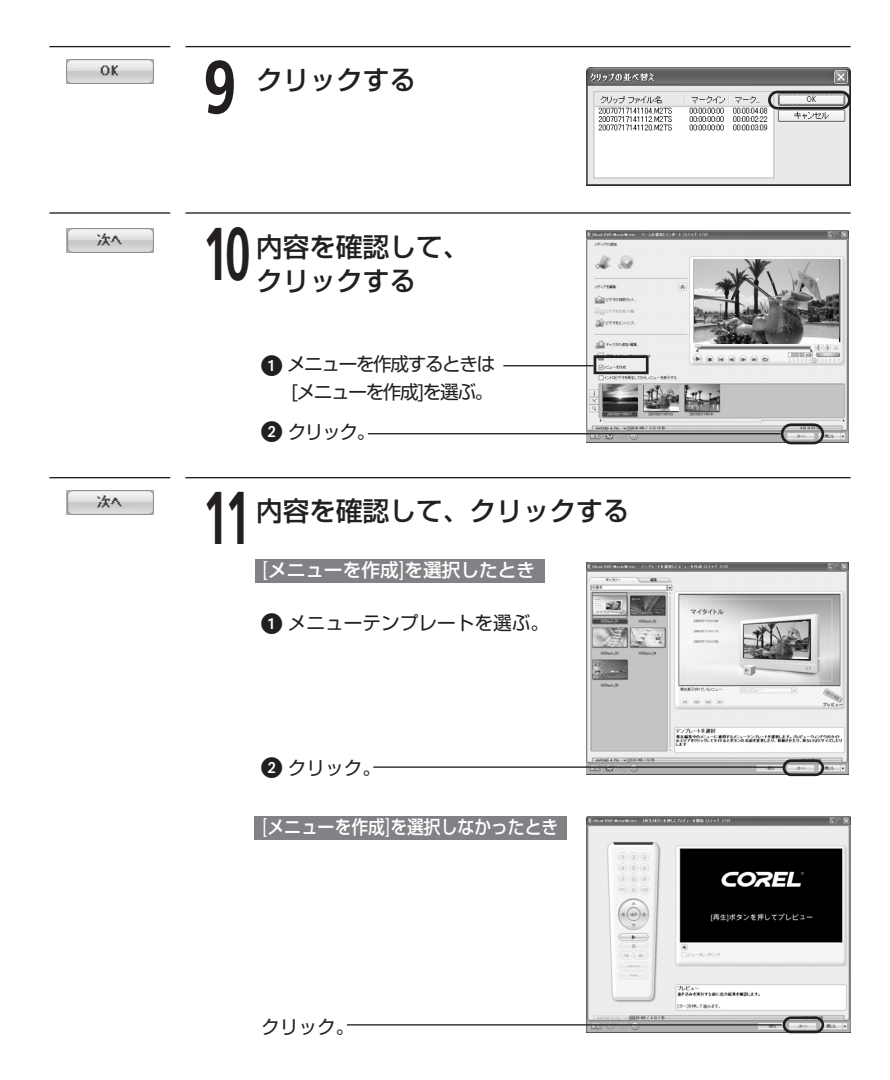

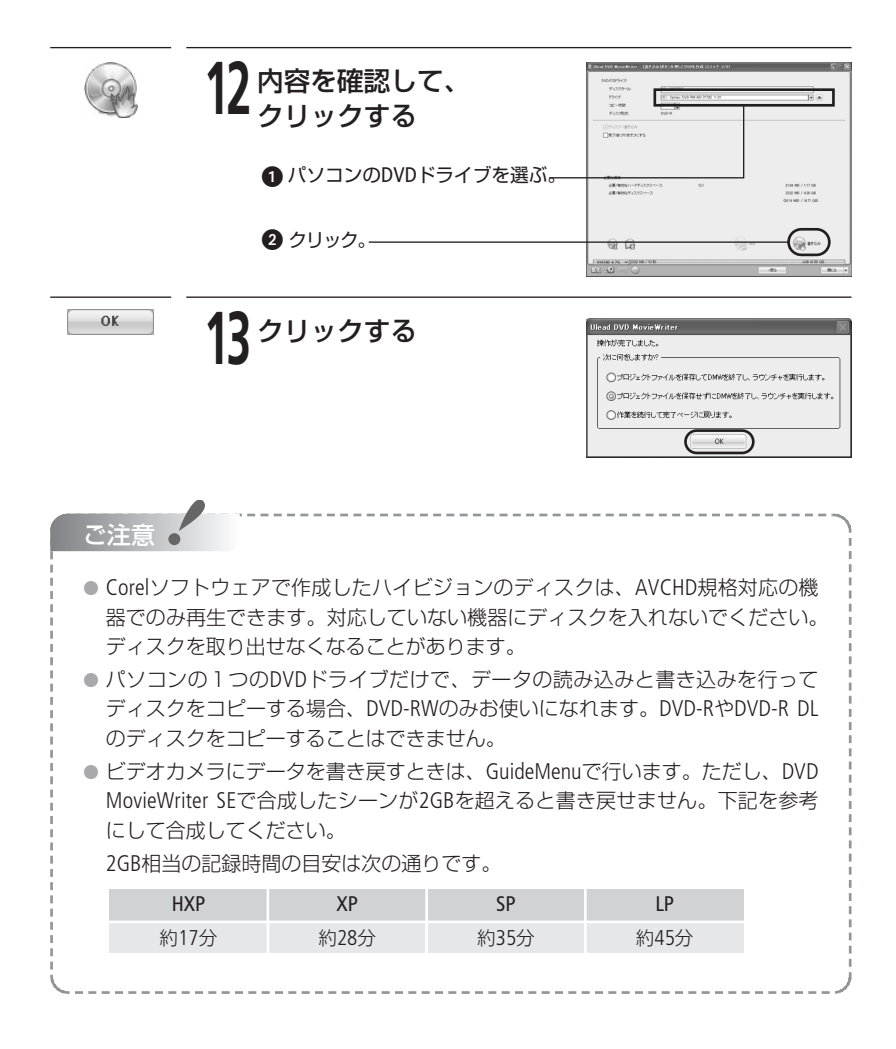

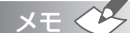

 Roxio MyDVD for Canon (DVD編集ソフトウェア)がインストールされているパ ソコンでディスクを書き込むとき、[コピー枚数]を2枚以上に設定すると、書き 込みができません。1枚で書き込みを行ってください。

同じディスクを再度作成するときは、書き込み終了時に「プロジェクトファイルを保存してDMWを終了し、ラウンチャを実行します。」を選んでから[OK]をクリックしてプロジェクトを保存します。次回ディスク作成時は[既存のプロジェクトを開く]から保存したプロジェクトを開きます。

#### AVCHDディスクの映像をエクスポートする

AVCHDディスクから映像を読み込み (インポート)、AVCHDファイルに保存 (エクスポート) します。

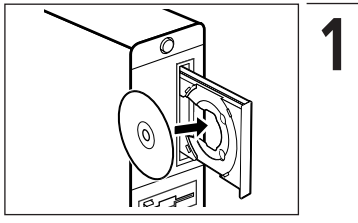

#### パソコンにAVCHDディスクを入れる

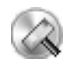

**2** クリックする

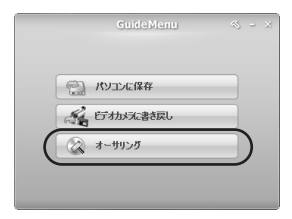

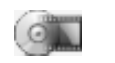

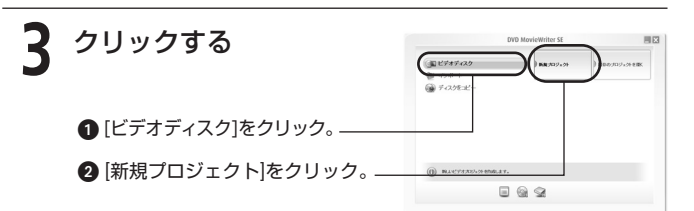

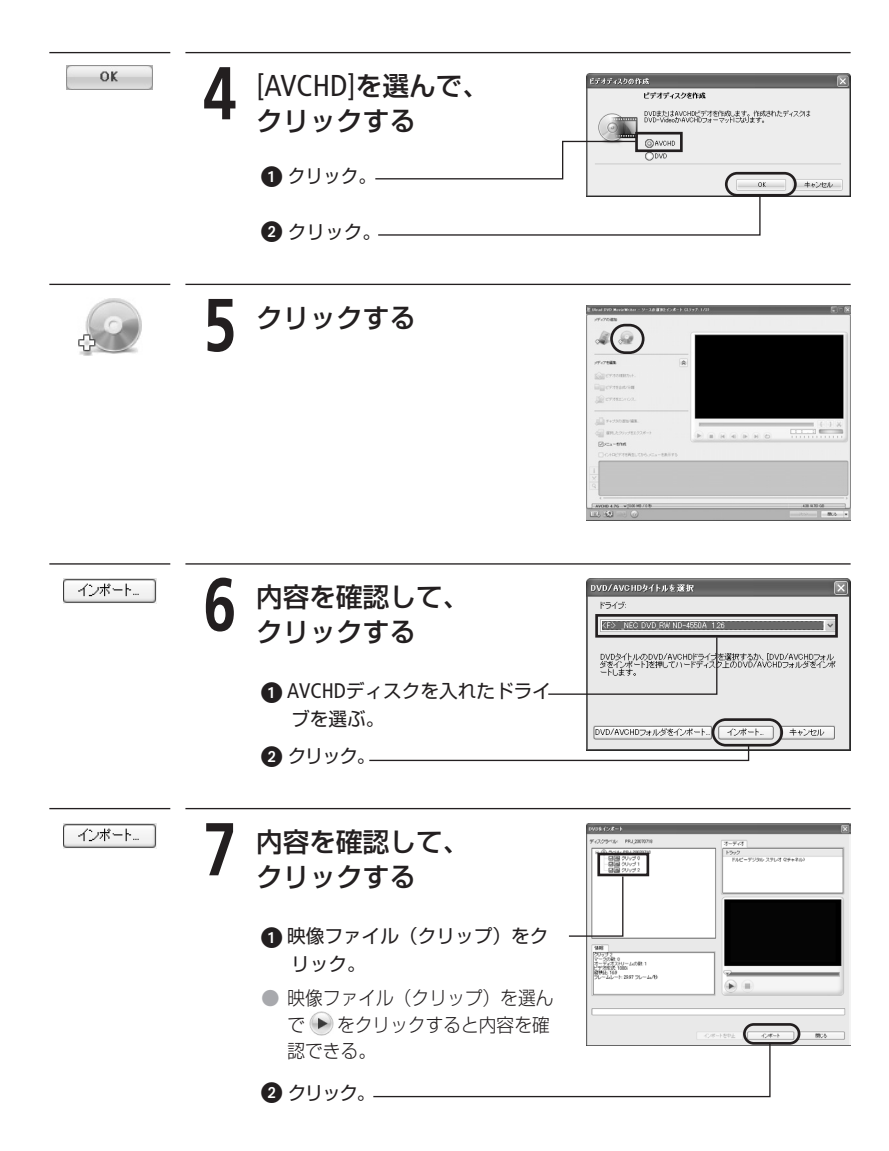

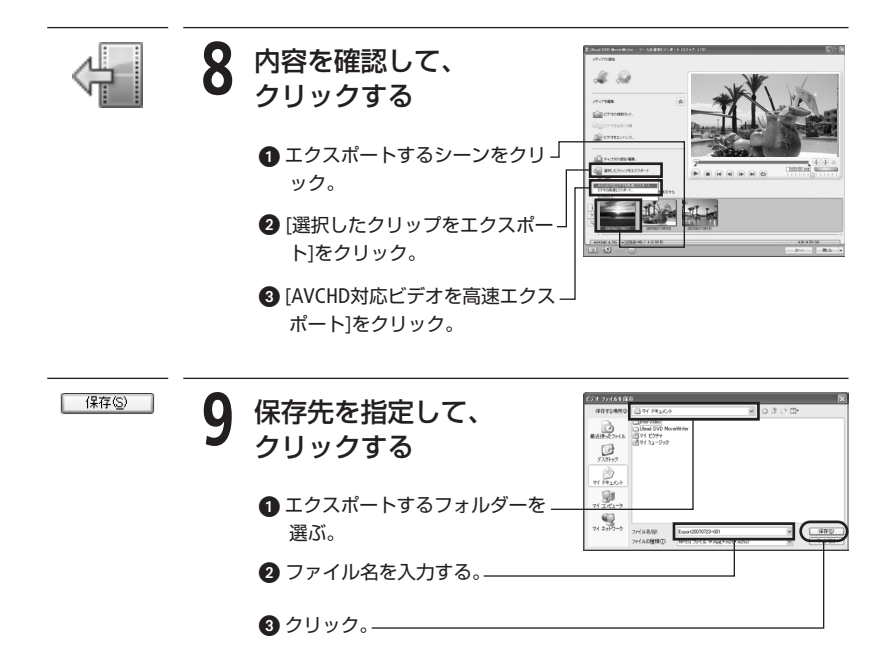

# 動画を再生する(WinDVD SE)

GuideMenuでパソコンに保存した映像やDVD MovieWriter SEで作成したディスクを再生します。操作方法はWinDVD SEのヘルプをご覧ください。

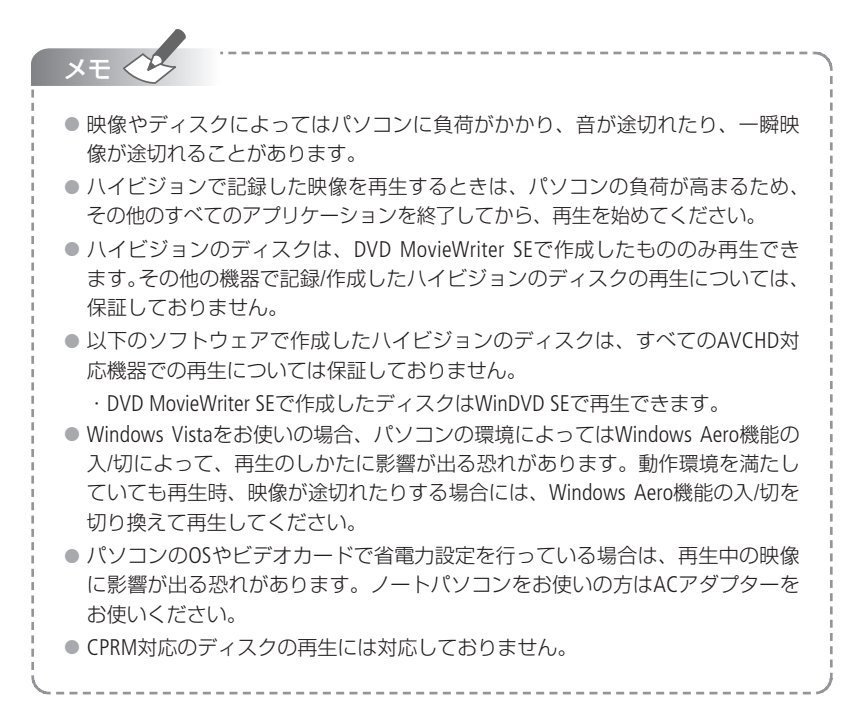

#### DVD MovieWriter SEで作成したディスクが正しく再生されないときは

DVD MovieWriter SEで作成したディスクをAVCHD規格対応の機器で再生した場合、シーンと シーンの間で映像が数秒止まることがあります。このような場合は、以下の操作をしてくだ さい。

- 1. 最初のシーンをクリックする。
- 2. Shiftキーを押しながら、最後のシーンをクリックする。-
- 3. [ビデオを合成]をクリックする。
- 4. [チャプタの追加/編集]をクリックする。
- 5. [すべてのチャプタを除去]をクリックする。
- 6. [OK]をクリックする。

すべてのシーンが1つのシーンに結合され、1つのシーン として表示される。

| 171784B             |         |    |                                         |
|---------------------|---------|----|-----------------------------------------|
| COMMENT.            |         |    |                                         |
| Bigermanyan         |         |    |                                         |
| Server of           |         |    |                                         |
| 0                   |         |    |                                         |
| @ BR.A.201/PE2228-1 |         |    | (C) (C) (C) (C) (C) (C) (C) (C) (C) (C) |
| ©i⊂a~thit           | -       |    |                                         |
| OCIDICIDAE DA CAR   |         |    |                                         |
| 1 - 11              | A THT + | 31 |                                         |

#### DVD MovieWriter SEや WinDVD SEが正しく動作しないときは

Roxio MyDVD for Canon (DVD編集ソフトウェア)がインストールされているパソコンで、DVD MovieWriter SEまたは WinDVD SEを使用すると、正しく動作しない場合があります。このよう な場合は、以下の操作をしてください。

Corelソフトウェアを起動している場合は、1度終了してから操作します。

- 1. [スタートメニュー]から[マイコンピュータ]を選ぶ。
- 2. DVDドライブのアイコンを右クリックし、[プロパティ]を選ぶ。
- 3. [UDF Reader]を選び、[ドライブのUDF Readerを有効にする]のチェックをはずす。
- 4. [適用]→[OK]をクリックする。
- 5. Corelソフトウェアを起動する。

| <br> |
|------|
| <br> |
| <br> |
| <br> |
| <br> |
| <br> |
| <br> |
| <br> |
| <br> |
| <br> |
| <br> |
| <br> |
| <br> |
| <br> |
| <br> |
| <br> |
| <br> |
| <br> |
| <br> |
| <br> |
| <br> |
| <br> |
| <br> |

| <br> |
|------|
| <br> |
| <br> |
| <br> |
| <br> |
| <br> |
| <br> |
| <br> |
| <br> |
| <br> |
| <br> |
| <br> |
| <br> |
| <br> |
| <br> |
| <br> |
| <br> |
| <br> |
| <br> |
| <br> |
| <br> |
| <br> |
| <br> |

| <br> |
|------|
| <br> |
| <br> |
| <br> |
| <br> |
| <br> |
| <br> |
| <br> |
| <br> |
| <br> |
| <br> |
| <br> |
| <br> |
| <br> |
| <br> |
| <br> |
| <br> |
| <br> |
| <br> |
| <br> |
| <br> |
| <br> |
| <br> |

#### 商標について

- Corel、Corel ロゴ、Ulead、Ulead ロゴ、Ulead DVD MovieWriter、InterVideo、InterVideo ロゴ、 WinDVDは Corel Corporation およびその子会社の商標または登録商標です。
- Microsoft<sup>®</sup>、Windows<sup>®</sup>、Windows Vista<sup>®</sup>は、Microsoft Corporationの米国およびその他の国における商標または登録商標です。
- "AVCHD"および"AVCHD"ロゴは松下電器産業株式会社とソニー株式会社の商標です。
- その他、本書中の社名や商品名は、各社の登録商標または商標です。

©CANON INC. 2007

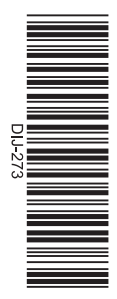

#### Corel Application Discについてのお問い合わせ

サポートセンター

045-226-1966

平日のみ 10:00~12:00、13:30~17:30

サポートページ http://www.ulead.com/events/canon/runme.htm

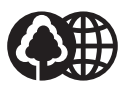

本書は100%再生紙 を使用しています。 PUB. DIJ-273A